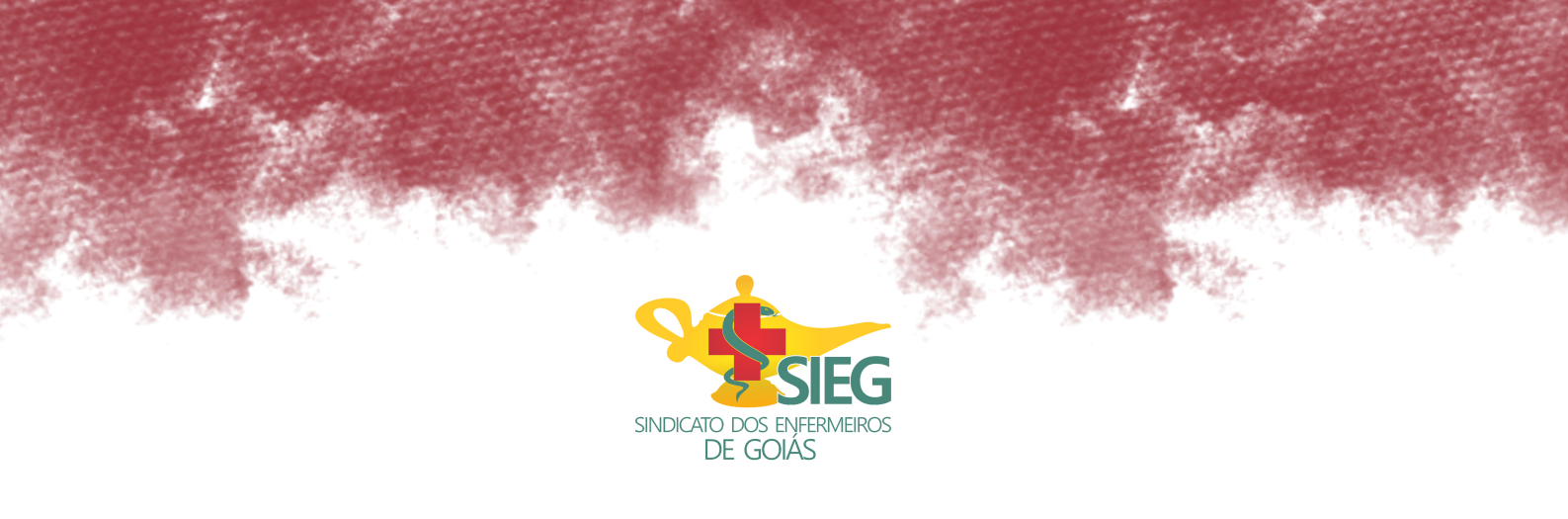

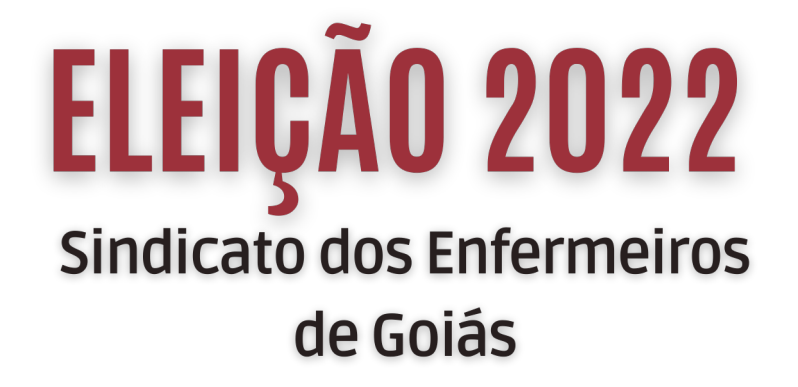

O voto será pela internet de forma rápida, prática e segura

Saiba como votar

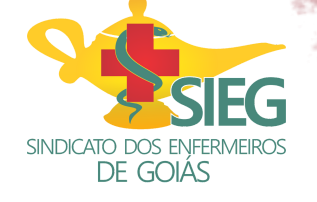

## **ELEIÇÃO 2022**

30 de junho, das 8 às 20 horas

| OK A eleicaosieg.elejaonline.com AA C                                                               | <ol> <li>Acesse o site</li> <li>www.eleicaosieg.elejaonline.com<br/>e clique em ENTRAR NA VOTAÇÃO.</li> <li>Identifique-se colocando seu CPF</li> <li>Em seguida, insira a senha que foi<br/>enviada para seu e-mail, SMS e<br/>WhatsApp</li> </ol> |
|----------------------------------------------------------------------------------------------------|----------------------------------------------------------------------------------------------------|
| Bem-vindo à Plataforma<br>Online para a Eleição do<br>SIEG - Sindicato dos<br>Enfermeiros de Goiás. | <ul> <li>4. Na nova tela, clique em INICIAR A<br/>VOTAÇÃO</li> <li>5. Escolha uma das opções da próxima<br/>tela e clique em VOTAR</li> <li>6. Na próxima tela, você irá confirmar</li> </ul>                                                       |
| Data da Eleição: 30/06/2022<br>Hora: Das 8h às 20h (Horário de<br>Brasília)                         | seu voto.Pronto! Voto realizado com<br>sucesso<br>7 Para ter o comprovante de votação                                                                                                    |
| ENTRAR NA VOTAÇÃO                                                                                   | escolha a opção imprimir ou enviar<br>por e-mail na próxima tela                                                                                                    |

No dia da votação, será disponibilizado um chat para tirar dúvidas dos filiados do Sieg. Seu voto é muito importante! Participe e dê voz a seu Sindicato.